# GUIDA ALLA RICHIESTA DI CESSIONE DEI CREDITI D'IMPOSTA A POSTE ITALIANE DA PARTE DI PRIVATI, IMPRESE E LIBERI PROFESSIONISTI

(ai sensi del Decreto Legge n. 34 del 19.05.2020 convertito con modifiche nella Legge n. 77 del 17.07.2020)

**Poste**italiane

### INDICE

| PREMESSA                                                                                                    | 3      |
|----------------------------------------------------------------------------------------------------|--------|
| CHI PUÒ RICHIEDERE LA CESSIONE DEL CREDITO<br>D'IMPOSTA A POSTE ITALIANE                                                                       | 4      |
| QUALI TIPOLOGIE DI CREDITO POSSONO ESSERE<br>CEDUTE A POSTE ITALIANE                                                                           | 4      |
| COME EFFETTUARE LA RICHIESTA DI CESSIONE<br>A POSTE ITALIANE TRAMITE LA PROCEDURA ON LINE                                                      | 5      |
| 1. COMPILAZIONE DELLA RICHIESTA E SOTTOSCRIZIONE<br>DEL CONTRATTO SUL SITO DI POSTE ITALIANE<br>1.1 VERIFICA DEI DATI ANAGRAFICI E DELL'E-MAIL | 6      |
| DI RECAPITO                                                                                                    | 6      |
| 1.2 COMPILAZIONE DEI CREDITI                                                                                                    | 7      |
| 1.4 FIRMA DEL CONTRATTO                                                                                                    | 9<br>9 |
| 1.5 DOWNLOAD DOCUMENTAZIONE                                                                                                    |        |
| 2. COMUNICAZIONE DELLA CESSIONE DEL CREDITO                                                                                                    |        |
| SUL SITO DI AGENZIA DELLE ENTRATE                                                                                                    | 11     |
| 3. RICEZIONE ESITO DELLA CESSIONE E ACCREDITO                                                                                                  |        |
| SUL CONTO                                                                                                    | 12     |

### PREMESSA

Il Decreto Rilancio (Decreto Legge n. 34/2020 convertito con modifiche nella Legge n. 77/2020) ha introdotto importanti agevolazioni fiscali a sostegno di Privati, Imprese e Liberi Professionisti per favorire la ripresa economica a seguito dell'emergenza sanitaria da COVID-19 e ha consentito la possibilità di cedere il credito d'imposta derivante da specifici interventi (ad es. efficienza energetica e riduzione del rischio sismico degli edifici, adeguamento ambienti di lavoro, ecc.) a soggetti terzi, inclusi istituti di credito ed intermediari finanziari.

Poste Italiane, consapevole del proprio ruolo di responsabilità a supporto dello sviluppo del Paese, propone il Servizio di Cessione dei crediti d'imposta (di seguito anche Servizio di Cessione) offrendo a Privati, Imprese e Liberi Professionisti la possibilità di ottenere la liquidità in un'unica soluzione sul proprio conto corrente BancoPosta.

La presente Guida fornisce indicazioni circa le modalità di cessione dei crediti d'imposta a Poste Italiane da parte di Privati, Imprese e Liberi Professionisti, attraverso la procedura online.

### CHI PUÒ RICHIEDERE LA CESSIONE DEL CREDITO D'IMPOSTA A POSTE ITALIANE

Il Servizio di Cessione di Poste Italiane è rivolto a Privati, Imprese e Liberi Professionisti:

- titolari di un credito d'imposta fra quelli indicati nel D.L. n. 34/2020 convertito con modifiche nella L. n. 77/2020 e fra quelli previsti dalle altre agevolazioni preesistenti;
- titolari di un conto corrente BancoPosta, sul quale verranno accreditate le somme ricevute a fronte dell'accettazione della cessione del credito.

I Clienti che non hanno ancora un conto corrente BancoPosta potranno procedere all'apertura del conto in uno degli oltre 12 mila Uffici Postali in tutta Italia o contattando il proprio Referente Commerciale.

Il Servizio di Cessione può essere richiesto:

- attraverso la procedura on line, dai titolari di un conto corrente BancoPosta abilitato all'Internet Banking;
- *oppure*, recandosi presso uno degli oltre 12 mila Uffici Postali in tutta Italia, muniti di un documento d'identità valido e del Codice Fiscale.

### QUALI TIPOLOGIE DI CREDITO POSSONO ESSERE CEDUTE A POSTE ITALIANE

Poste Italiane offre a Privati, Imprese e Liberi Professionisti la possibilità di cedere i propri crediti d'imposta relativi ai bonus fiscali previsti:

- dal Decreto Rilancio (D.L. n. 34/2020 convertito con modifiche nella L. n. 77/2020), inclusi i Superbonus (Ecobonus e Sismabonus al 110%);
- da agevolazioni preesistenti quali, a titolo esemplificativo: il "bonus facciate", gli altri "ecobonus" e il "bonus ristrutturazione".

L'elenco dei crediti cedibili è consultabile sul sito di Poste Italiane alla pagina informativa del Servizio di Cessione del credito - disponibile sia per Privati che per Professionisti e Imprese - alla sezione "Dettagli", e sarà progressivamente aggiornato in base alle evoluzioni normative e alla pubblicazione dei provvedimenti attuativi da parte di Agenzia delle Entrate.

L'**importo massimo cedibile** per anno solare è pari a 500 mila euro per ogni Privato e 5 milioni di euro per ogni Professionista o Impresa.

### COME EFFETTUARE LA RICHIESTA DI CESSIONE A POSTE ITALIANE TRAMITE LA PROCEDURA ONLINE

La cessione del credito a Poste Italiane tramite la procedura online prevede tre semplici fasi:

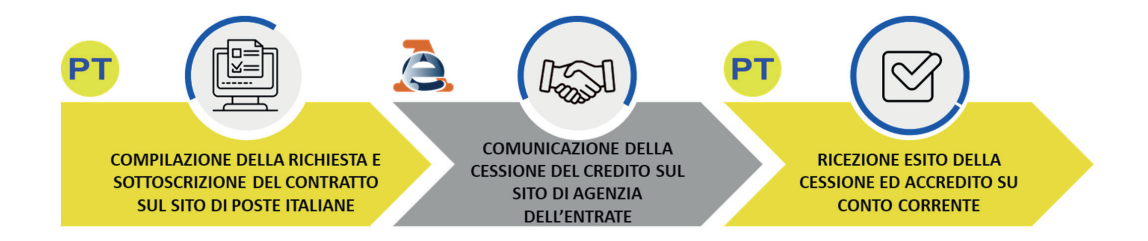

Sul sito di Poste Italiane è, inoltre, disponibile un *simulatore*, accessibile dalla pagina del Servizio di Cessione, attraverso il quale è possibile conoscere in tempo reale il valore dei propri crediti e scegliere l'opzione più adatta alle proprie esigenze.

### 1. COMPILAZIONE DELLA RICHIESTA E SOTTOSCRIZIONE DEL CONTRATTO SUL SITO DI POSTE ITALIANE

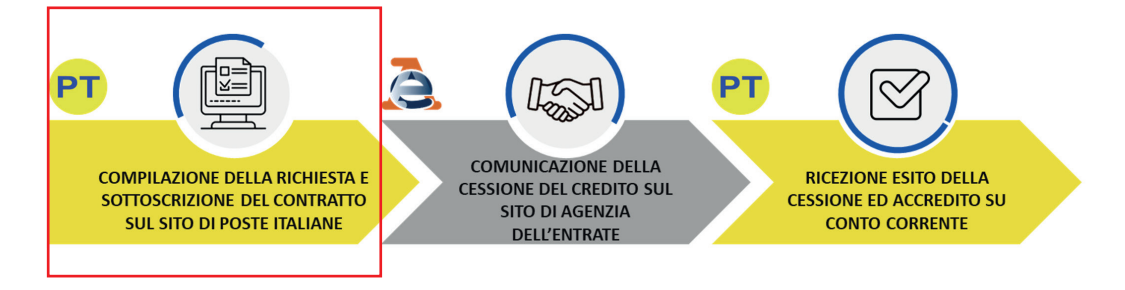

Il Cliente può richiedere la cessione del credito a Poste Italiane utilizzando le stesse credenziali dell'Internet Banking.

**ATTENZIONE!** Nel caso di Imprese la richiesta potrà essere effettuata solo dal Rappresentante Legale o Titolare della Ditta.

In caso di Privati, il cliente deve necessariamente prendere visione dell'Informativa precontrattuale per inserire la richiesta.

Di seguito vengono descritti i principali passaggi per la richiesta da canale online.

#### 1.1 VERIFICA DEI DATI ANAGRAFICI E DELL'E-MAIL DI RECAPITO

Nella prima sezione della procedura online vengono mostrati i propri **dati anagrafici** registrati nel sistema di Poste Italiane e viene richiesto di inserire e confermare **un indirizzo e-mail**, che sarà utilizzato unicamente ai fini dell'invio delle comunicazioni relative all'avanzamento della pratica di cessione. **ATTENZIONE!** Qualora i dati anagrafici presenti a sistema non fossero aggiornati sarà necessario recarsi nell'Ufficio Postale di riferimento o rivolgersi al proprio Referente Commerciale per richiederne la modifica. È possibile modificare online solo l'indirizzo e-mail ai fini del Servizio di Cessione.

#### **1.2 COMPILAZIONE DEI CREDITI**

In questa sezione, viene richiesto di inserire la **tipologia** e **l'importo del credito d'imposta che si vuole cedere**. Per i crediti d'imposta ripartiti in più quote annuali dovrà essere inserita la singola quota che si vuole cedere relativa ad ogni anno fiscale di riferimento.

**ATTENZIONE!** Si informa che l'acquisito del credito è effettuato da Poste Italiane S.p.A.. Prossimamente sarà possibile anche effettuare la cessione alla compagnia assicurativa del Gruppo (Poste Assicura S.p.A.) con relativi vantaggi sulla detraibilità del premio in caso di sottoscrizione contestuale di una polizza catastrofale sull'immobile.

Di seguito le indicazioni per la compilazione:

| Ν. | DATI DA INSERIRE        | DESCRIZIONE                                                                                                    | ULTERIORI EVIDENZE                                                                                                    |
|----|-------------------------|----------------------------------------------------------------------------------------------------|----------------------------------------------------------------------------------------------------|
| 1  | Tipologia di<br>credito | Inserire la tipologia di credito<br>che si intende cedere.<br>Attenzione! Verifica di essere<br>titolare di almeno un credito<br>d'imposta cedibile in base al<br>DL 34/2020, convertito con<br>modifiche nella L n. 77/2020.<br>L'elenco dei crediti cedibili è<br>consultabile sul sito di Poste<br>Italiane alla pagina informativa<br>del Servizio di Cessione,<br>alla sezione "Dettagli" e sarà<br>progressivamente aggiornato in<br>base alle evoluzioni normative<br>e alla pubblicazione dei<br>provvedimenti attuativi da parte<br>di Agenzia delle Entrate. | Per ogni tipologia di credito,<br>contraddistinto dal proprio<br>specifico codice tributo, potrà<br>essere gestita una sola cessione<br>alla volta.<br>Pertanto, si potrà inserire per<br>lo stesso tributo una nuova<br>richiesta di cessione solo al<br>termine della lavorazione della<br>cessione precedente. |
| 2  | Codice tributo          | Viene associato in automatico<br>in funzione della tipologia di<br>credito scelto.                                                                                                    | -                                                                                                    |

| 3 | Prima cessione<br>del credito<br>d'imposta (campo<br>visibile solo<br>per i crediti che<br>prevedono tale<br>opzione) | Selezionare ( <i>tramite flag</i> ) solo<br>quando il credito viene ceduto<br>per la prima volta dal titolare<br>originario del credito.  | Attenzione! All'atto della<br>prima cessione, il soggetto<br>che ha maturato il credito deve<br>necessariamente cedere tutte le<br>quote annuali di cui si compone<br>il credito <i>ovvero</i> le quote<br>residue non ancora utilizzate in<br>detrazione.                                                                                                    |
|---|----------------------------------------------------------------------------------------------------|----------------------------------------------------------------------------------------------------|----------------------------------------------------------------------------------------------------|
| 4 | Anno fiscale di<br>riferimento                                                                                        | Selezionare l'anno di riferimento<br>del credito che si intende cedere<br>tra quelli disponibili.                                         | Per ogni tipologia di credito è<br>possibile cedere uno o più anni<br>fiscali in cui lo stesso risulta<br>ripartito.<br>All'atto della prima cessione,<br>il soggetto che ha maturato il<br>credito deve necessariamente<br>cedere tutte le quote annuali di<br>cui si compone il credito <i>ovvero</i><br>le quote residue non ancora<br>utilizzate in detrazione.                                                                                                    |
| 5 | Importo                                                                                                    | Inserire l'importo del credito che<br>si vuole cedere per l'anno fiscale<br>di riferimento scelto.                                        | Per i crediti d'imposta ripartiti<br>in più quote annuali (es.<br>Superbonus 110%) dovrà essere<br>inserita la singola quota che si<br>vuole cedere relativa ad ogni<br>anno fiscale di riferimento e non<br>l'importo complessivo del credito<br>maturato.<br>Per ciascun anno fiscale, nel<br>caso di crediti non soggetti a<br>prima cessione, si può inserire<br>l'importo parziale o totale della<br>singola quota da cedere.                                                                                                    |
| 6 | Aggiungi anno<br>(facoltativo)                                                                                        | Selezionare «Aggiungi anno» per<br>aggiungere più di una quota e<br>cedere dunque un ulteriore anno<br>della stessa tipologia di credito. | -                                                                                                    |
| 7 | Aggiungi altro<br>credito<br>(facoltativo)                                                                            | Selezionare «Aggiungi altro<br>credito» per cedere una diversa<br>tipologia di credito.                                                   | In una medesima richiesta<br>possono essere ceduti più crediti<br>con diverso codice tributo.<br><b>Attenzione!</b> Nella medesima<br>richiesta non possono, invece,<br>essere ceduti crediti relativi a<br>una prima cessione e crediti<br>relativi a cessioni successive alla<br>prima. In questi casi, il cliente,<br>per poter proseguire deve<br>necessariamente eliminare il<br>nuovo credito ed effettuare due<br>richieste distinte (ad esempio<br>una richiesta con uno/più crediti<br>legati ad una prima cessione e<br>una richiesta con uno/più crediti<br>relativi a cessioni successive). |

Procedendo al calcolo del valore di cessione, viene mostrato l'importo da liquidare per ogni singolo tributo e annualità ceduta e l'importo complessivo da liquidare per tutti i crediti ceduti, ossia l'importo che verrà accreditato in un'unica soluzione sul conto corrente BancoPosta nel caso in cui la pratica si concluda con esito positivo.

#### **1.3 SCELTA DEL CONTO**

In questa sezione, viene richiesto di scegliere il conto corrente BancoPosta sul quale ricevere l'accredito dell'importo totale della cessione, nel caso di esito positivo della pratica.

#### **1.4 FIRMA DEL CONTRATTO**

Il contratto di cessione prevede due atti:

- la Proposta di Cessione dei crediti d'imposta sottoscritta dal Cliente ed indirizzata a Poste Italiane;
- l'accettazione della Proposta di Cessione sottoscritta da Poste Italiane ed indirizzata al Cliente.

Pertanto, per completare la richiesta, in questa sezione viene richiesto, in modalità guidata e incrementale, di:

- visualizzare e confermare la presa visione dell'Informativa precontrattuale per il cliente consumatore nei contratti a distanza ai sensi degli artt. 49 e seguenti del D.LGS. 206/2005 (Codice del Consumo) - solo nel caso di cliente Privato;
- visualizzare e confermare la presa visione della Proposta di Cessione dei crediti d'imposta predisposta automaticamente dalla procedura a partire dai dati della cessione inseriti;
- accettare esplicitamente i termini e le condizioni riportate nella Proposta di Cessione dei crediti d'imposta di cui sopra;
- prendere visione dell'Informativa Privacy e autorizzare il trattamento dei dati personali;
- confermare l'accettazione della Proposta contrattuale e l'invio a Poste Italiane.

Si ricorda che, in caso di contratto concluso a distanza, i Privati possono recedere dal contratto entro 14 giorni solari dalla stipula dello stesso. La comunicazione di recesso potrà essere inviata a Poste Italiane mediante posta elettronica al seguente indirizzo: Cessionedelcredito.recesso@ posteitaliane.it.

#### 1.5 DOWNLOAD DOCUMENTAZIONE

In questa ultima sezione, è necessario scaricare tutta la documentazione contrattuale sottoscritta e la presente Guida:

- Informativa precontrattuale per il consumatore nei contratti a distanza ai sensi degli artt. 49 e seguenti del D.LGS. 206/2005 (Codice del Consumo) - solo nel caso di cliente Privato;
- · Contratto di cessione crediti d'imposta Proposta;
- · Contratto di cessione crediti d'imposta Accettazione;
- Informativa privacy;
- Guida alla richiesta di cessione dei crediti d'imposta a Poste Italiane.

La documentazione sopra elencata sarà inviata anche all'indirizzo e-mail comunicato.

Eseguito il download, nella schermata finale, viene riportato il **numero della pratica** utile per ricevere aggiornamenti sullo stato di avanzamento della stessa.

### 2. COMUNICAZIONE DELLA CESSIONE DEL CREDITO SUL SITO DI AGENZIA DELLE ENTRATE

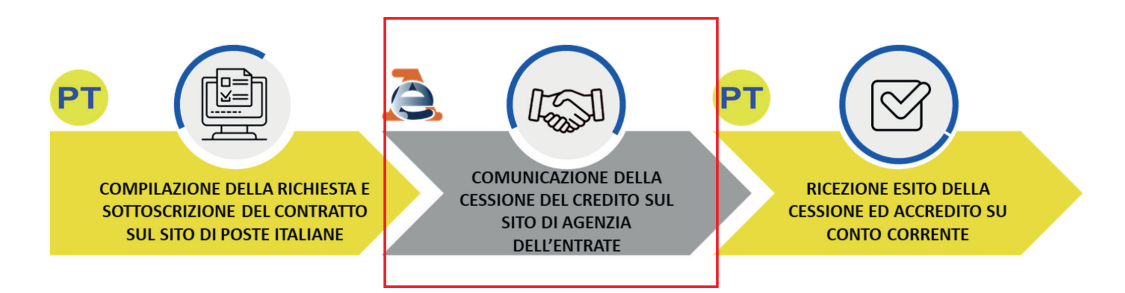

Sottoscritto il contratto di cessione, è necessario comunicare ad Agenzia delle Entrate, secondo le modalità definite dall'Agenzia stessa, di aver ceduto a Poste Italiane i crediti d'imposta, riportando i dati presenti nell'Allegato 1 del Contratto di Cessione dei Crediti.

La cessione dovrà essere effettuata indicando come cessionario **Poste Italiane - Codice Fiscale 97103880585**.

**ATTENZIONE!** Per il buon esito della pratica è fondamentale:

- verificare la corrispondenza dei dati della cessione comunicati sul sito di Agenzia delle Entrate rispetto a quanto contrattualizzato con Poste Italiane;
- effettuare tutti gli adempimenti necessari ai fini della comunicazione all'Agenzia delle Entrate della cessione dei crediti d'imposta a Poste Italiane S.p.A., utilizzando le modalità rese disponibili dall'Agenzia stessa. In particolare, tale attività deve essere svolta entro 5 giorni lavorativi dalla data di sottoscrizione del Contratto di cessione a Poste Italiane.

### 3. RICEZIONE ESITO DELLA CESSIONE E ACCREDITO SUL CONTO

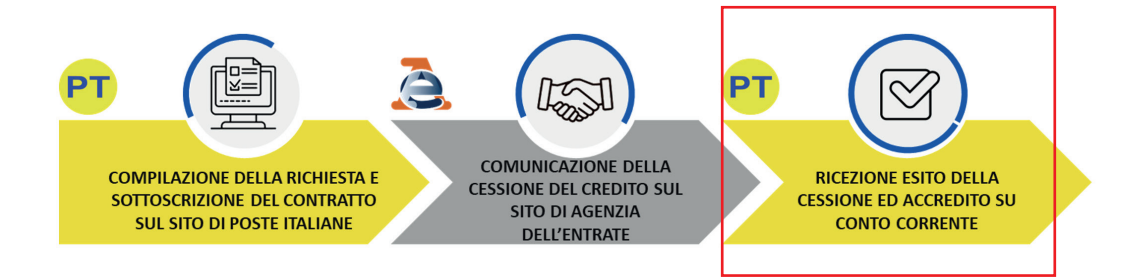

Comunicata la cessione ad Agenzia delle Entrate, una volta che il credito risulta ceduto a Poste Italiane sulla Piattaforma di Agenzia delle Entrate, la lavorazione della pratica prosegue a cura di Poste Italiane e l'esito verrà comunicato via e-mail entro 5 giorni lavorativi o comunque nel caso di cliente Privato, non prima che siano decorsi i termini per l'esercizio del recesso da parte del cliente.

In particolare:

- nel caso di esito positivo, Poste Italiane accetterà il credito sul sito di Agenzia delle Entrate e comunicherà il buon esito dell'operazione via e mail. Entro 3 giorni lavorativi dall'accettazione, Poste Italiane procederà all'accredito del valore di cessione sul conto corrente BancoPosta indicato dal cliente;
- nel caso di esito negativo, per dati comunicati non coerenti, Poste Italiane dovrà rifiutare sul sito di Agenzia delle Entrate il credito ricevuto e il contratto di cessione del credito d'imposta si intenderà risolto. Decorsi i termini del contratto, il cliente potrà procedere all'inserimento di una nuova richiesta di cessione.

#### Come possiamo aiutarti?

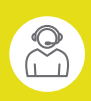

Chiamaci 800.00.33.22 numero gratuito, attivo dal lunedì al sabato (dalle 8.00 alle 20.00, esclusi i festivi)

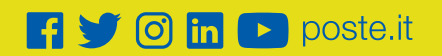

## **Poste**italiane